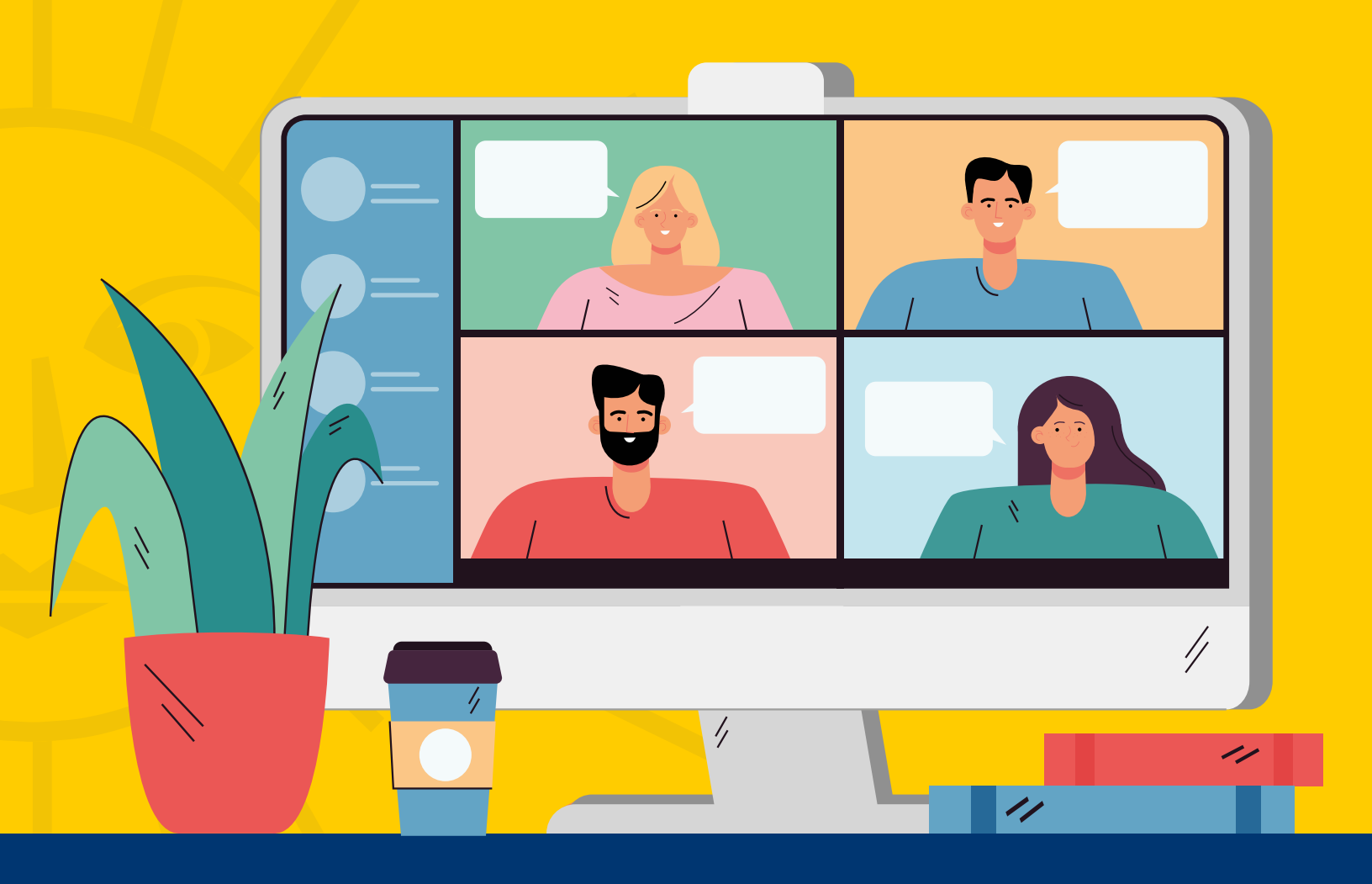

# Pasos para transmitir en vivo Desde ZOOM a Facebook

ELABORADO POR: DEPARTAMENTO MULTIMEDIA DIRCOM, UNAH · ACTUALIZADO: JUNIO, 2021

ΙΙΝΔΙ

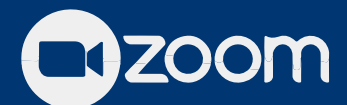

permite transmitir en vivo las reuniones a través de Facebook.

El organizador debe tener acceso a una cuenta con licencia para realizar la conexión de la sala de reunión creada.

### Elija la opción para transmisión

Ubique la opción "Más" (con los puntos suspensivos) que aparece en la parte inferior de las opciones.

Haga click para desplegar un nuevo menú, donde encontrará dos opciones para transmitir en Facebook:

- 1. En vivo en Facebook
- 2.En vivo en Servicio personalizado de transmisión en vivo

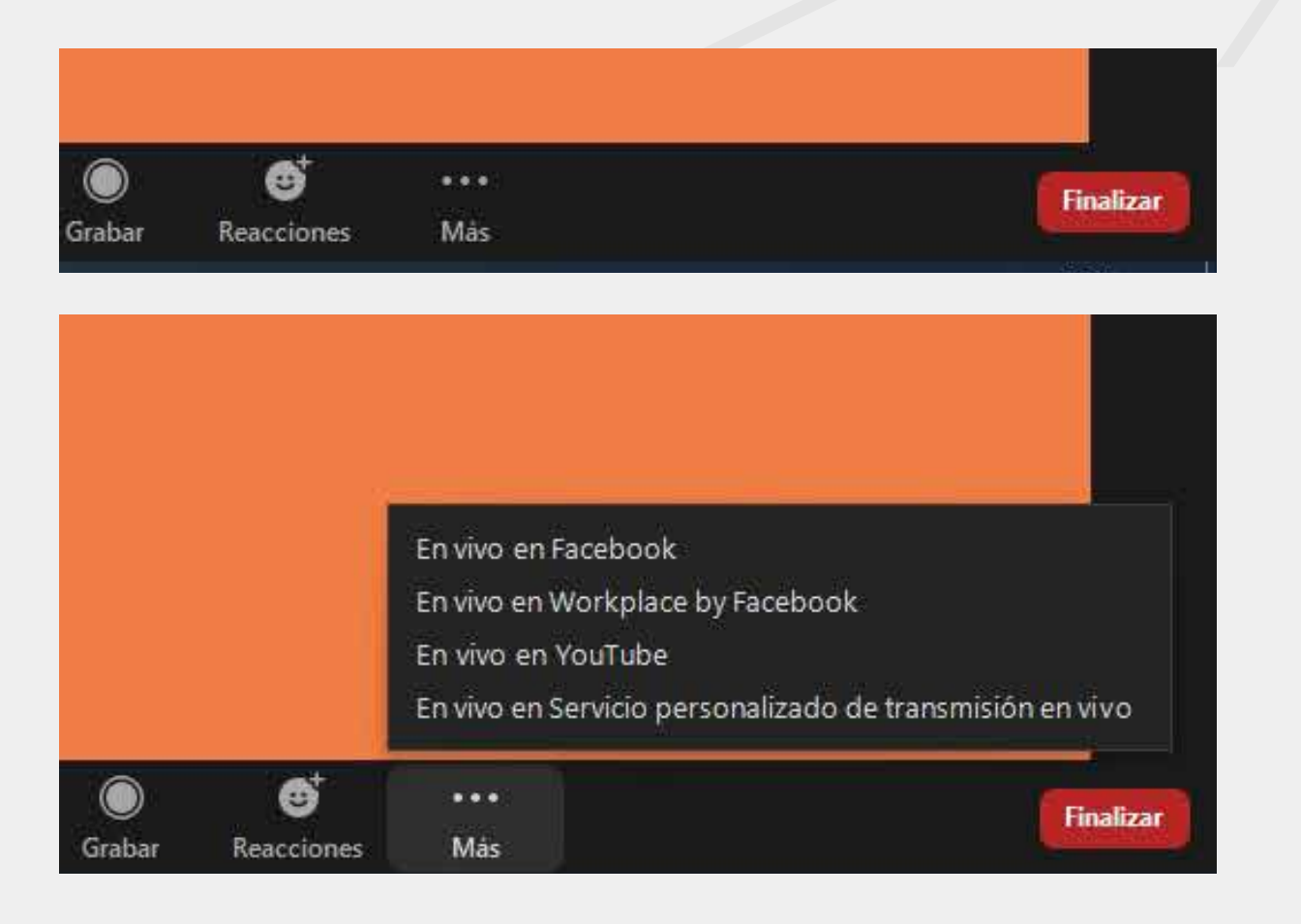

Transmisión en directo de Zoom Reunión a Facebook Live

| Título de Zoon | n Reunión en Facebook                      |            |
|----------------|--------------------------------------------|------------|
| Prueba Mar     | rio B                                      |            |
| Descripción de | 200m Reunión en Faceboo                    | k          |
| Introduzca     | una descripción para el Zo                 | om Reunión |
|                |                                            |            |
| Elija dónde pu | blicar su Zoom Reunión                     |            |
| Compartir e    | n su propia <mark>l</mark> ínea del tiempo | *          |
| Quién debe v   | erlo?                                      |            |
| Público        |                                            | ÷.         |

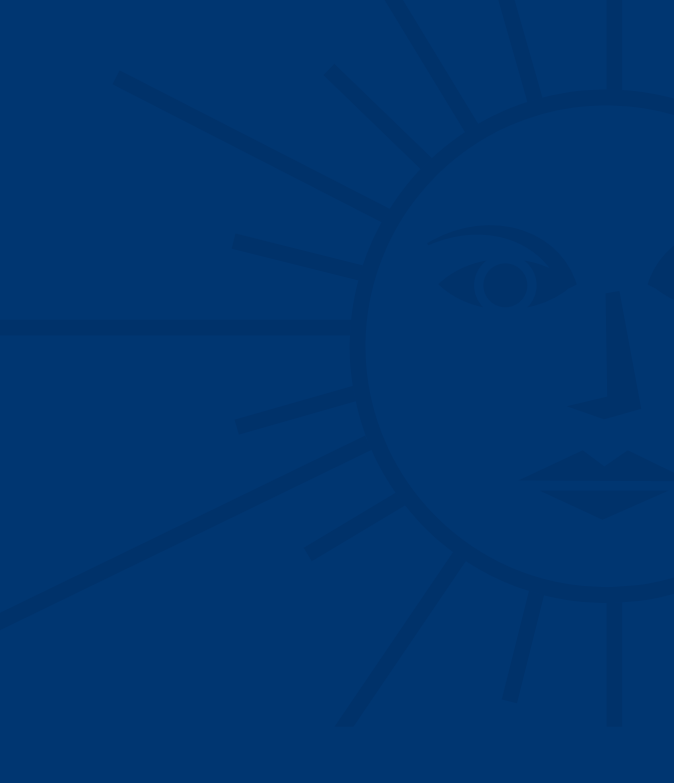

### **OPCIÓN 1: EN VIVO EN FACEBOOK**

Si selecciona esta opción podrá transmitir directamente solo en una página de Facebook que administre.

### Pasos para configurar

Al dar click, se abrirá en su navegador una ventana/pestaña con la interfaz de ZOOM para conectar el perfil de Facebook con el que administra la página.

Una vez conectado, configure los datos de la transmisión.

Debe colocar:

- 1. Título del video
- 2. Descripción del video
- 3. Elija donde lo desea publicar (seleccione: compartir en su página)
- 4. Seleccione la página que administra
- 5. Haga click en ¡Conectarme en vivo!

La transmisión iniciará automáticamente y será redirigido a Facebook para ver el video en vivo publicado.

| URL de trasmisión                                                                              |  |
|------------------------------------------------------------------------------------------------|--|
| Ingrese la URL de la transmisión                                                               |  |
| Clave de trasmisión                                                                            |  |
| Ingrese una clave de transmisión Mostrar                                                       |  |
| URL de la página de la transmisión en vivo                                                     |  |
| Ingrese una URL de la página de la transmisión en vivo                                         |  |
| Todos los que usen este enlace pueden ver la transmisión en vivo.                              |  |
| La personalización del servicio de transmisión requiere una<br>autenticación para retransmitir |  |
| Go Live!                                                                                       |  |

## OPCIÓN 2: EN VIVO EN SERVICIO PERSONALIZADO DE TRANSMISIÓN EN VIVO

Si selecciona esta opción podrá transmitir directamente desde la interfaz de Facebook Live, donde podrá seleccionar 1 o más páginas conectadas para generar el video en vivo simultáneo.

Primeros pasos: Interfaz de ZOOM: Haga click en la opción y se abrirá en su navegador una ventana/pestaña con la interfaz de ZOOM para conectar la sala de reunión con la interfaz de Facebook Live.

Interfaz de Facebook Live: Abra una pestaña/ventana en su navegador con el siguiente enlace https://www.facebook.com/live/producer para acceder a la interfaz de Facebook Live.

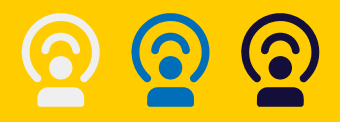

### Pasos para configurar la transmisión

**1.** Ingrese a https://www.facebook.com/live/ producer

2. En la columna de la izquierda encontrará la sección "Publicación" en la cual por defecto aparece el perfil con el que administra la página.

Debe elegir donde publicar y seleccionar "Publicar en una página que administras", luego haga click en la página que desea.

Automáticamente se actualizará su pestaña/ventana y podrá observar que ahora aparece la página que administra en lugar del perfil.

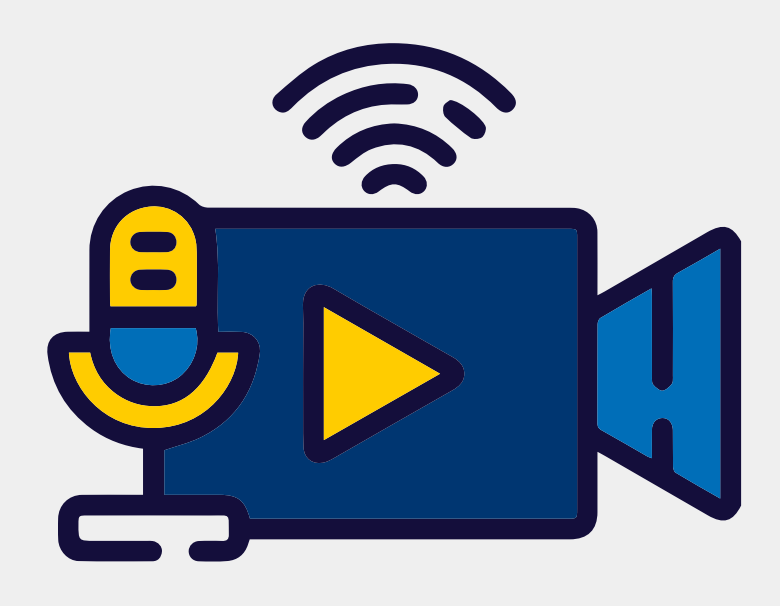

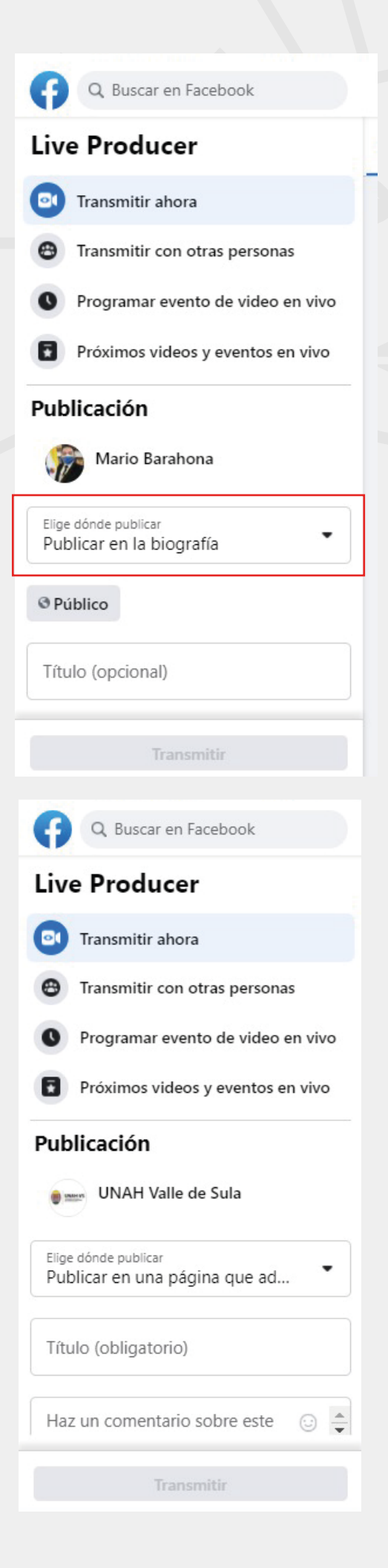

**3.** Ingrese el título del video y una descripción en el apartado que dice "Haz un comentario sobre este video en vivo...". Ambos son obligatorios.

**4.** Puede agregar una imagen en miniatura que servirá de portada al video una vez que finalice la transmisión. (opcional)

**5.** En la opción "Publicar en más páginas" podrá seleccionar otras páginas que estén conectadas con la que administra para que la transmisión se publique de manera simultánea y automática en ellas.

6. Ubique en la columna de la derecha la sección "Configuración del stream en vivo" donde encontrará los datos que deberá ingresar en la interfaz de ZOOM para que Facebook capte la señal de la sala de reunión.

- a. URL del servidor
- b. Clave de Stream
- c. Enlace de la sección "Acceso rápido
- a los videos en vivo".

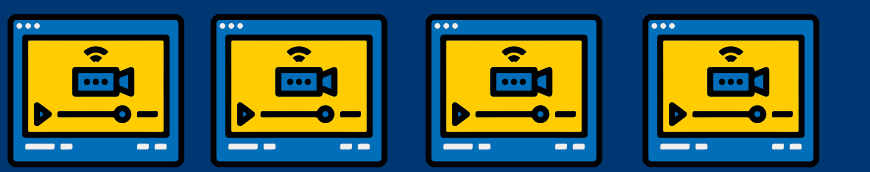

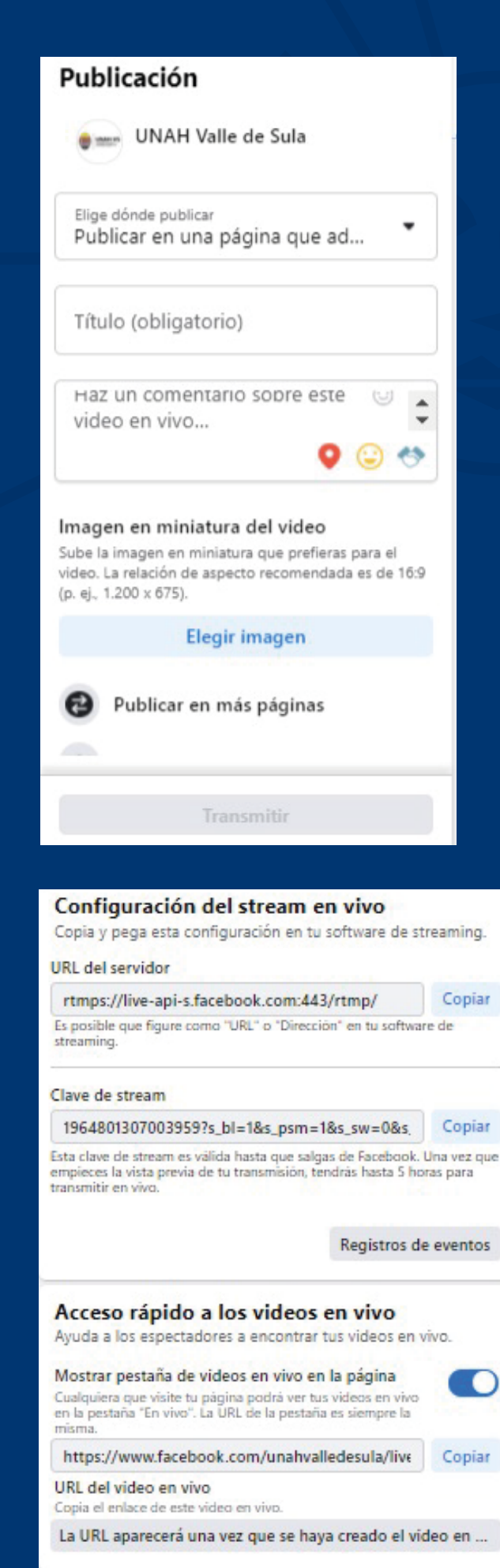

**7.** Abra la interfaz de ZOOM y copie los datos que le brinda la interfaz de Facebook en el siguiente orden: a. URL del servidor

b. Clave de Stream

c. Enlace de la sección "Acceso rápido a los videos en vivo".

Una vez ingresados, haga click en **Go Live!** y regrese a la interfaz de Facebook Live.

**8.** Si ingresó los datos correctamente en la interfaz de ZOOM observará que la señal de la sala aparece en la interfaz de Facebook Live.

**9.** Si todo está listo, haga click en el botón azul "Transmitir" para que inicie la transmisión en su página de Facebook.

### **Consideraciones Finales**

1. Recuerde que para transmitir en vivo desde ZOOM a Facebook Live debe tener acceso a:

a) Administración de la página de Facebook a utilizar.

b) Usuario y clave de la cuenta de ZOOM con licencia.

**2.** Debe estar pendiente del indicador "Live" que aparece en ZOOM así como de la transmisión en vivo en su página de Facebook. En caso de que se pierda la señal deberá configurar de nuevo la transmisión bajo la opción de su preferencia.

**3.** Se recomienda grabar la reunión/evento con la opción "Grabar" en la sala de ZOOM como respaldo.

**4.** Si desea transmitir en más de una página que está conectada a la suya, notifique previamente al administrador.

#### Para más información o consultas puede escribir al correo socialmedia@unah.edu.hn

Transmitir el Zoom reunión a un servicio de transmisión personalizado

| Lave ve trainision                          |                         |  |  |  |
|---------------------------------------------|-------------------------|--|--|--|
| Ingrese una clave de manamisión             | Mestrar                 |  |  |  |
| URL de la página de la transmisión en vivo  |                         |  |  |  |
| Ingrese una URL de la pligina de la transm  | iaión en vivo           |  |  |  |
| Todos los que usen este enlace pueden ver   | la transmisión en vivo- |  |  |  |
| 🗆 La personalización del servicio de transr | shidn requiere Lina     |  |  |  |
| auteoticación para retransmitir             |                         |  |  |  |
| Ga Liwet                                    |                         |  |  |  |

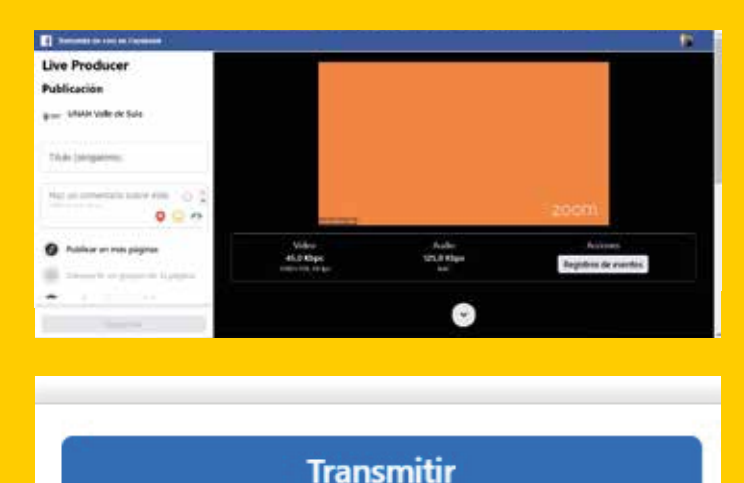